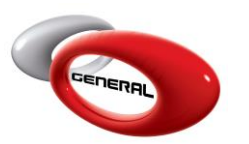

## Accounts

# Table of Contents:

| 1. |            | Introduction         | 2 |
|----|------------|----------------------|---|
| 2. |            | Suppliers            | 2 |
| ā  | a.         | Add Supplier         | 2 |
| k  | ).         | Edit/Delete Supplier | 3 |
| C  | 2.         | Export               | 3 |
| 3. | (          | Customers            | 3 |
| ā  | a.         | Add Customer         | 3 |
| k  | <b>)</b> . | Edit/Delete Customer | 4 |
| C  | 2.         | Export               | 4 |
| 4. | (          | Contact information  | 5 |

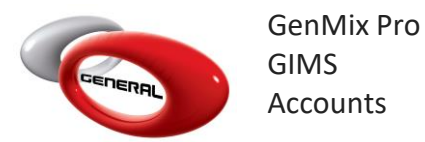

### 1. Introduction

The following guide details the process of entering the **Suppliers** and **Customers'** information. To access this feature, click on **Accounts**, in the Navigation Bar.

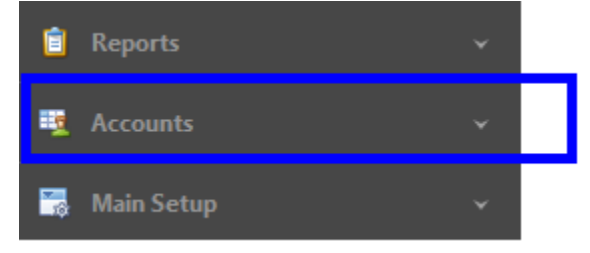

## 2. Suppliers

This section demonstrates the process to add, edit, and delete suppliers. There are two types of suppliers:

- General Paint: for purchasing Products and Sundries.
- Others: for purchasing Sundries.
- a. Add Supplier
- i. Click on Suppliers.
- ii. In the Menu bar, click on Add.

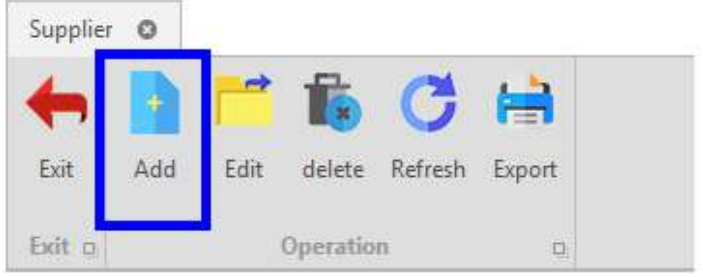

iii. Enter the supplier's information in the *Supplier entry*'s popup.

| Exit Save Save and Close         |              |               |               |
|----------------------------------|--------------|---------------|---------------|
| Contact Name                     | Peter Sims   |               |               |
| Contact Number                   | 9656335447   | Company Name  | CBSM          |
| Website                          | www.cbsm.com | Email Address | peter@cbsm.fr |
| Phone Numbers (multiple allowed) | 965362224    | Fax           | 9653365444    |
| PO. Box                          | 159          | Zip Code      | 128           |
| Country                          | France       | Region        | Paris         |
| City                             | Paris        | Tax Number    | 111-558-224   |

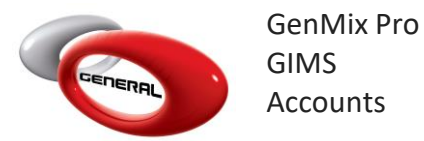

- iv. Click Save and Close to close the popup window upon saving.
- b. Edit/Delete Supplier

To Edit or Delete a supplier, choose the supplier, then one of the below options:

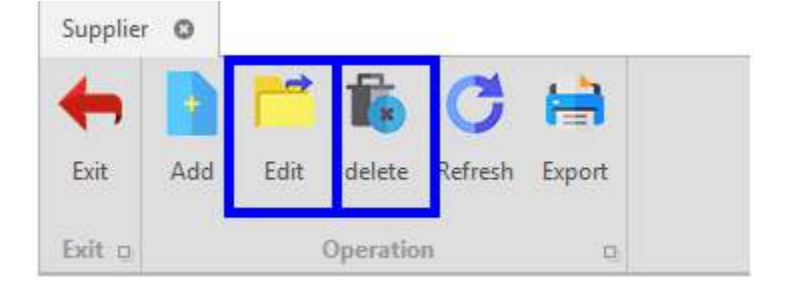

#### c. Export

You can export the list of suppliers as a file to your PC using the export button.

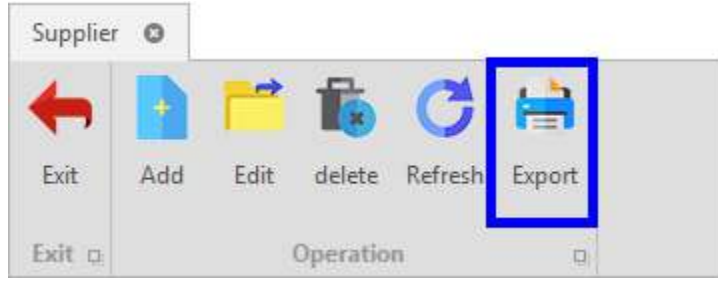

#### 3. Customers

This section allows adding, editing, and deleting suppliers. A customer can be assigned to a Job.

- a. Add Customer
- i. Click on Customers.
- ii. In the Menu bar, click on Add.

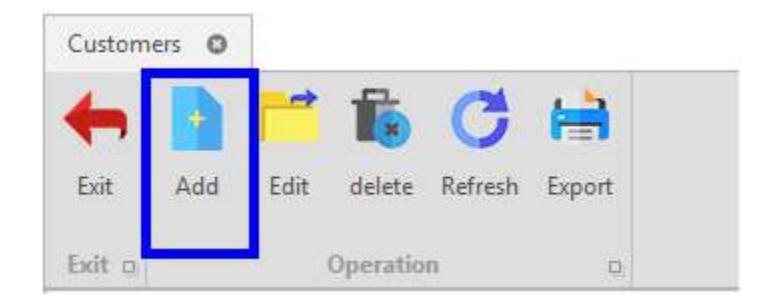

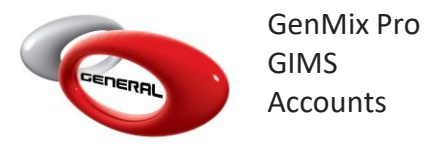

iii. Enter the customer's information in the *Customer entry*'s popup.

| 3                                   |                 | Customer entry           | 3                 | : O. | े |
|-------------------------------------|-----------------|--------------------------|-------------------|------|---|
| Exit 0 Operation 0                  |                 |                          |                   |      |   |
| Contact Name                        | John            |                          |                   |      |   |
| Manager                             | Kevin           | Company Name             | DCS               |      |   |
| Website                             | www.johncms.com | Email Address            | john_33@gmail.com |      |   |
| Phone Numbers (multiple allowed)    | 9613554798      |                          |                   |      |   |
| Fax                                 | 9619554123      | Owner                    | John              |      |   |
| Zip Code                            | 158             | City                     | Ghazir            |      |   |
| State                               | Kesenwan        | Country                  | Lebanon           |      |   |
| Address line 1                      | Main Street     | Address line 2           | Red Zone          |      |   |
| PO. Box                             | 444-63          | Manufacturer             | Kia               |      |   |
| Model                               | Rio             | License Plate            | 112593            |      |   |
| Policy Number                       | 55563203        | Vin Number               | 7789              |      |   |
| Year                                | 2014            | Custom Identifier        | 123               |      |   |
| Insurance Name                      | MSP INSURANCE   | Insurance Address        | Jounieh           |      |   |
| And the second second second second | Sam James       | Insurance Contact Number | 9613556412        |      |   |

- iv. Click on Save.
- b. Edit/Delete Customer

| <u>.</u> |     |      | 윤      | 1       |        |
|----------|-----|------|--------|---------|--------|
|          | 1   |      |        | G       |        |
| Exit     | Add | Edit | delete | Refresh | Export |

## c. Export

You can always export the list of customers as a file using the export button.

| Custom | ers O |      |          |         |        |
|--------|-------|------|----------|---------|--------|
| +      |       | -    | 1        | C       | 1      |
| Exit   | Add   | Edit | delete   | Refresh | Export |
| Exit p |       | 1    | Operatio | n .     | D.     |

## 4. Contact information

For more information or comments, please do not hesitate to contact the General Paint Software support team by email at <u>support.it@generalpaint.biz</u> Or by phone at +961 9 925 990 We are available from 8:00AM (GMT) to 8:00PM (GMT).